# **OPEN FAIR - Online Entry Instructions**

The enrollment process will open from May 1, 2023 through midnight July 6, 2023 or as listed within Open Fair department rules. Exhibitor responsible for checking date.

# **Tips for registration:**

# Must use Chrome or Firefox. (Internet Explorer is no longer supported) Make sure pop up block is turned off. Make sure you are using the correct URL https://franklincountyfairOH.fairentry.com

## Log in Options: (Login using one of the three (3) options below)

1. 4-H Families that enter in the OPEN Fair Shows will use their 4-H online login to register for the OPEN entries. Sign In With 4HOnline (Franklin County 4-H only)

#### 2. Created a FairEntry account in the past.

Log in through FairEntry. You will be required to confirm Personal Details, Contact Information, Address and Questions. When logged in, proceed to Begin Registration. If you need to reset your password, follow instructions from the system.

|                                                                                                    | 4-H Exhibitor and 4-H Staff<br>Sign-In                                       |
|----------------------------------------------------------------------------------------------------|------------------------------------------------------------------------------|
| Welcome to the Franklin County Fair-Hilliard, Ohio. Thank you for participating in online<br>registration. A few tips to remember. Please submit all entries for family club members<br>prior to selecting the payment option. You will not be able to add or delete entries until<br>the original entry has been approved. All exhibitors must order the appropriate ticket for<br>their entry level, during this registration process, for pick up the week prior to fair. No<br>tickets or entry tags will be mailed. Additional family tickets may be purchased at this<br>time also. Please select your payment option. If paying by credit card you will be<br>charged a \$3 service fee. Family checks will be accepted, club checks will not be<br>accepted, unless one check is written per family. Invoice number must be put in the<br>memo of all checks. Checks must be mailed to the Franklin County Junior fair Board, | Online                                                                       |
|                                                                                                    | Sign in with 4HOnline                                                        |
| PO Box 288, Hilliard, OH 43028. All checks must be received by June 12 in order to<br>process enrollment. All checks must first go through Junior Fair to be credited to your<br>account. Checks are to be made out to FCAS.                                                                                                    | or                                                                           |
|                                                                                                    | FairEntry Exhibitor, Staff Sign-<br>In                                       |
|                                                                                                    | If you don't have a 4HOnline account, sign-in with<br>your FairEntry account |
|                                                                                                    | • Fair <u>Entr</u> y                                                         |
|                                                                                                    | Email                                                                        |
|                                                                                                    | Password                                                                     |
|                                                                                                    | Sign In with FairEntry                                                       |
|                                                                                                    | Forgot your password?<br>Not in 4-H Online and need to create a FairEntry    |

#### **3.First Time Exhibitors**

#### To Create a Fair Entry Account:

Click on the link to create a FairEntry Account. (Not in 4-H and need to create a FairEntry Account?) If you are logging back in, enter the email & password that you created and click the Sign in link. Enter your email address twice and click Create Account. IMPORTANT: This must be a valid email address, so that you can receive the necessary confirmation messages.

| Welcome to the Franklin County Fair-Hilliard, Ohio, Thank you for participating in online registration. A few tips to remember. Please submit all entries for family club members prior to selecting the payment option. You will not be able to add or delete entries until the original entry has been approved. All exhibitors must order the appropriate ticket for their entry level, during this registration process, for pick up the week prior to fair. No tickets or entry tags will be mailed. Additional family tickets may be purchased at this time also. Please select your payment option. If paying by credit card you will be charged a S3 service fee. Family checks will be accepted, club checks will not be accepted, unless one check is written per family. Involce number must be put in the mem of all checks. Checks must be mailed to the Franklin County Junior Fair Board, PO Box 288, Hilliard, OH 43028. All checks must be received by June 12 in order to process enrollment. All checks must first go through Junior Fair to be credited to your account. Checks are to be made out to FCAS. | 4-H Exhibitor and 4-H Staff<br>Sign-In                                                      |
|----------------------------------------------------------------------------------------------------|---------------------------------------------------------------------------------------------|
|                                                                                                    | or                                                                                          |
|                                                                                                    | FairEntry Exhibitor, Staff Sign-<br>In                                                      |
|                                                                                                    | If you don't have a 4HOnline account, sign-in with<br>your FairEntry account:<br>Fair_Entry |
|                                                                                                    | 🕿 Email                                                                                     |
|                                                                                                    | Password                                                                                    |
|                                                                                                    | Sign In with FairEntry                                                                      |
|                                                                                                    | Not in 4-H Online and need to create a FairEntry<br>exhibitor account?                      |

#### **Begin Registration**

Select Begin Registration. Select Individual Enter Personal Details, Contact Information and address - Continue Answer the required registration questions – Continue Confirm Information Select Continue to Entries Select Add an Entry

#### **General Entries: (non livestock)**

Select Department / Section

Select Choose, then select Class you want to register

Entry Description – Leave blank or enter 5 word or less description of your item.

Answer required class questions if any. (Not all classes will have questions)

To Continue Select: Add another entry / Register another Exhibitor / Continue to payment.

\*\*Note- To change to another Department or Section, select Change. This will take you back to the selected level.

You <u>MUST</u> register all information using the same email before you proceed to payment (Checkout).

#### **Livestock Entries:**

Select Department / Section Select Choose, then select Class you want to register Entry Description – Leave Blank or If your animal is registered in our Junior Fair show, type Junior Fair Add an Animal – (if applicable) Enter a New Animal Record Select Animal Type Enter Required Identification (Tag / Ear Notch / Tattoo / Scrapie # / Leg or Wing Band) Verify Animal information / Continue Answer required class questions. (Note: Pen requests: only register for a pen / stall if your animal is NOT in the Junior Fair show) Review information / Continue To Continue Select: Add another entry / Register another Exhibitor / Continue to payment. \*\*Note- To change to another Department or Section, select Change. This will take you back to the selected level. You MUST register all information using the same email before you proceed to payment (Checkout).

### Final Review & Payment

When all information is entered, proceed to payment. You can review your entries with either the summary view (shows amounts owed by exhibitor) or the detail view (shows all items you entered).

#### Payment Options:

Checks- Make checks payable to FCAS with your FairEntry invoice number listed in the memo line. Checks must be mailed to Fr Co FairBoard PO Box 6 Hilliard, OH 43026. If dropping off a check at the fair's Secretaries office, please make sure the envelope is marked Fair Entry payment

#### Check payments must be received by July 6 or your entries tags and tickets will not be issued.

Credit cards –If you use the credit card option, you will be charged a \$3.00 service fee. Follow prompts on the screen. Your credit card will not be charged until the fair advisors approve your entry. Agree to terms and submit request.

You will receive an email confirmation.

When the Department Director in Charge reviews and approves your entries, you will receive a second email. If there are any problems with the entry registration, an email will be sent with the information that needs corrected.

If you have questions or experience problems with enrollment, please email your concerns to mail@fcfair.org or Rachel.bausch@yahoo.com. Please allow 24 hours for us to respond.

# IF YOU REALIZE YOU MADE AN ERROR, CONTACT THE DEPT ADVISORS, WE CAN REJECT YOUR REGISTRATION FOR YOU TO CORRECT. REGISTRATIONS ARE LOCKED UNTIL THEY ARE APPROVED OR REJECTED BY THE FAIR OFFICIALS.

Thank you for your enrollment, Fr Co Fair Board 04-01-23